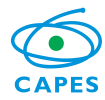

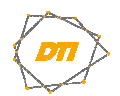

## **ORIENTAÇÕES PARA TROCA DA SENHA DE REDE - CAPES**

**Observação importante:** A CAPES utiliza senha única para acesso aos diversos serviços disponibilizados, tais como: *e-mail, MS Office 365, wi-fi*, computadores, rede, dentre outros.

Para a alteração/troca da senha de rede, o usuário deverá seguir um dos passos abaixo: ("Estações de trabalho da CAPES" **ou** "No Webmail"):

## 1) Estações de trabalho da CAPES:

Para a troca da senha de um computador no domínio interno da CAPES:

a) Pressione as teclas "CTRL + ALT + DEL" e em seguida "Alterar uma senha"

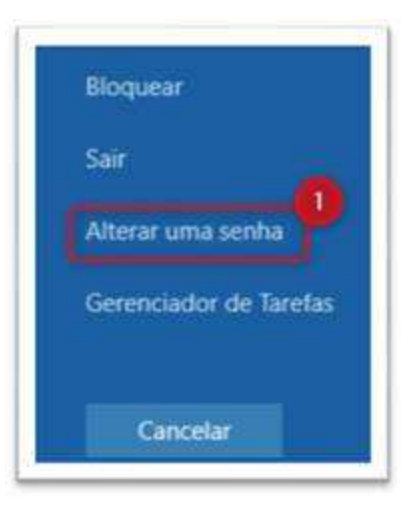

<u>Atenção:</u> As senhas dos dispositivos móveis (correio, *wi-fi*), caso utilize, deverão ser atualizadas, para evitar o bloqueio da conta.

Obs - Plataforma Office 365: A nova senha será sincronizada no Office 365 (Teams) em até 30 minutos.

## 2) <u>No Webmail:</u>

Para a troca da senha utilizando o *Webmail* (<u>https://webmail.capes.gov.br</u>) deverá ser seguido os passos abaixo:

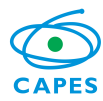

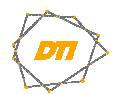

## **ORIENTAÇÕES PARA TROCA DA SENHA DE REDE - CAPES**

- a) No ícone de Configurações acesse Opções;
- b) Depois o menu Geral > Minha Conta; e
- c) Clique em Alterar sua senha.

| Incões                    |                      | •                |
|---------------------------|----------------------|------------------|
| Atalhos                   | 🗑 Salvar 🗙 Descartar |                  |
| Minha conta               | Minha conta          |                  |
| Alterar tema              | Will ha conta        |                  |
| Grupos de distribuição    | Nome                 | NUd              |
| Atalhos de teclado        |                      |                  |
| Gerenciar suplementos     | a constant           |                  |
| Dispositivos móveis       | Iniciais             |                  |
| Configurações offline     |                      | Cidada           |
| Configurações de acessib  | Sabranama            | Chade            |
| Versão light              | Sourenome            |                  |
| Região e fuso horário     |                      | Estado/Provincia |
| Sistema de mensagem de    | Nome para exibição * |                  |
| mail                      |                      |                  |
| Processamento automátic   |                      | CEP              |
| Respostas automáticas     | Endereço de email    |                  |
| Desfazer envio            |                      |                  |
| Regras de caixa de entr   |                      | País/Região      |
| Relatório de lixo eletrôi | Telefone comercial   | Brasil           |
| Marcar como lida          |                      |                  |
| Opções de mensagem        |                      | Office           |
| Confirmações de leitur.   | Fax                  |                  |
| Configurações de respr    |                      |                  |

<u>Atenção:</u> As senhas dos dispositivos móveis (correio, *wi-fi*), caso utilize, deverão ser atualizadas, para evitar o bloqueio da conta.

<u>Obs</u> - Plataforma Office 365: A nova senha será sincronizada no Office 365 (*Teams*) em até 30 minutos.